## **Renaissance Place Hosted 2014**

## Assign Products to courses and classes

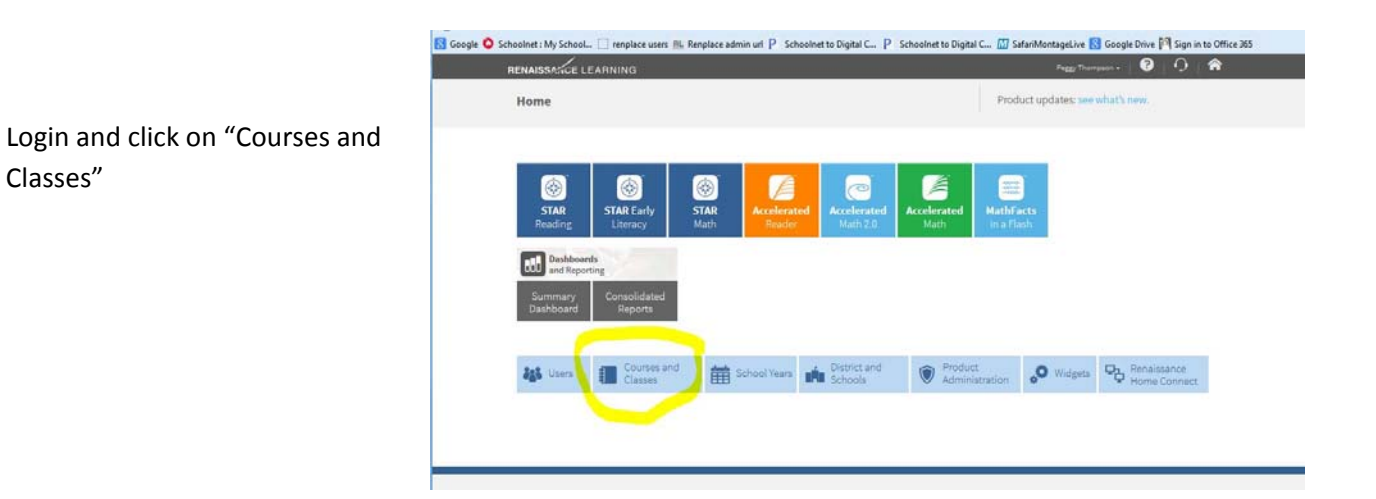

Click on Assign products to the right of the Course name you want to assign products to (Some choose Citizenship, some choose Language Arts).

Note: there are generally courses for Kindergarten, 1<sup>st</sup>, 2<sup>nd</sup>, etc. for each course type so this will have to be done for all.

| Citizenship<br>(7 Classes) | 9999999K | Not Applicable | None | 0 | 7 | Add Class A<br>Assign Products<br>Edit Course A<br>Delete Course A |
|----------------------------|----------|----------------|------|---|---|--------------------------------------------------------------------|
| Citizenship<br>(6 Classes) | 99999991 | Not Applicable | None | 0 | 6 | Add Class A<br>Assign Products<br>Edit Course A<br>Delete Course A |
| Citizenship<br>(6 Classes) | 99999992 | Not Applicable | None | 0 | 6 | Add Class A<br>Assign Products<br>Edit Course A<br>Delete Course A |
| Citizenship<br>(5 Classes) | 99999993 | Not Applicable | None | 5 | 0 | Add Class A<br>Assign Products<br>Edit Course A<br>Delete Course A |
| Citizenship<br>(4 Classes) | 99999994 | Not Applicable | None | 4 | 0 | Add Class A<br>Assign Products<br>Edit Course A<br>Delete Course A |
| Citizenship<br>(4 Classes) | 99999995 | Not Applicable | None | 4 | 0 | Add Class A<br>Assign Products<br>Edit Course A<br>Delete Course A |
| Citizenship<br>(4 Classes) | 9999999P | Not Applicable | None | 0 | 4 | Add Class A<br>Assign Products<br>Edit Course A<br>Delete Course A |

Click on the check mark for all products and then check the teachers you want to have the products. Next, click Assign and the classes you want to have the products will have them.

Please note, that if any teachers change or if a course name changes from Focus it unassigns products so that the Renaissance Place Manager can assign it to the new teacher or the new course. Therefore, you will have to periodically check if you have teacher or course changes.

| Home > Courses a               | nd Classes > As                  | sign Products     |                      |           |              |             |      |                   |
|--------------------------------|----------------------------------|-------------------|----------------------|-----------|--------------|-------------|------|-------------------|
| Select products and            | t <b>S</b><br>d classes to assig | ın or unassign    |                      |           |              |             |      |                   |
| Course: Citizens               | nip at C.A. Weis                 | Elementary Sc     | hool                 |           |              |             |      |                   |
| Done                           |                                  |                   |                      |           |              |             |      |                   |
| 76                             | a farma blan lint ha             | laur malus auns b | ka alaan kan a Duima |           | anta ha ahl  |             |      | luata ta tha alau |
| IT a class is missin           | g from the list be               | elow, make sure t | ne class has a Prima | ary reach | er to be abi | e to assign | proc | lucts to the clas |
| Products                       |                                  |                   |                      |           |              |             |      |                   |
| Accelerated R                  | eader                            |                   |                      |           |              |             |      |                   |
| STAR Reading                   | 0                                |                   |                      |           |              |             |      |                   |
|                                |                                  |                   |                      |           |              |             |      |                   |
| (1-4 of 4 Classes)             |                                  | <                 | < Previous Next >>   | 6         |              |             |      |                   |
|                                | Marking Period                   | Teacher           | Products Assigned    |           |              |             |      |                   |
| Ballard - 501                  | FULL YEAR                        | Merry Ballard     |                      |           |              |             |      |                   |
| 🗹 Dieb <mark>o</mark> lt - 502 | FULL YEAR                        | Jennifer Diebolt  | -                    |           |              |             |      |                   |
| 🗷 Hayden - 503                 | FULL YEAR                        | Jean Hayden       |                      |           |              |             |      |                   |
| 🗹 Tofte - 504                  | FULL YEAR                        | Christine Tofte   |                      |           |              |             |      |                   |
|                                |                                  | <                 | < Previous Next >>   |           |              |             |      |                   |
| Assign Un:                     | assign Dor                       | ie                |                      |           |              |             |      |                   |
|                                |                                  |                   |                      |           |              |             |      |                   |
|                                |                                  |                   |                      |           |              |             |      |                   |
|                                |                                  |                   |                      |           |              |             |      |                   |
|                                |                                  |                   |                      |           |              |             |      |                   |